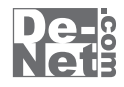

# テキスト 読み上げ太郎

## 取り扱い説明書

シリアルナンバー

| DE-275 |

※シリアルナンバーを再発行することはできません。 シリアルナンバーはアップデートファイルをダウンロードする際や ユーザー登録を行う際などに必要となります。

> ユーザー登録はこちら http://www.de-net.com/

製品ご利用前に必ずお読みください。 この取り扱い説明書は大切に保管してください。

| 動作環境・その他2            |
|----------------------|
| インストール・アンインストール方法3~5 |
| 起動方法6                |
| テキストを読み上げる           |
| テキストを入力して読み上げる7      |
| テキストファイルを開いて読み上げる    |
| テキストファイルを保存する        |
| 読み上げた音声を録音する         |
| その他の機能               |
| リピート再生する12           |
| 単語の読み方を登録する13~14     |
| 複雑な条件の単語の読み方を登録する    |
| 読み上げる声を変更する          |
| ユーザーサポート             |

1

#### 動作環境・その他

#### 動作環境

| 对応 PC          | メーカーサホートを受けられる Windows ハソコン                                 |
|----------------|-------------------------------------------------------------|
| 05             | Windows XP(Home/Pro) / Vista / 7 ※Mac OS には対応しておりません。       |
|                | ※日本語版 OS の 32 ビット版専用ソフトです。                                  |
|                | 64 ビットでは、WOW64(32 ビット互換モード ) で動作します。                        |
|                | OS が正常に動作している環境でお使いください。                                    |
|                | 対応 OS の動作環境を満たした環境でのご利用が前提となります。                            |
|                | 最新のサービスパック及びアップデートがされている環境でお使いください。                         |
|                | Server OS には対応しておりません。管理者権限を持ったユーザーでお使いください。                |
|                | マイクロソフトのサポート期間が終了している OS での動作は保証いたしません。                     |
| CPU            | Pentium II 以上 (Windows 7、Vista の場合は 1GHz 以上 )               |
| メモリ            | 512MB 必須 (Windows 7、Vista の場合は 1GB 必須 )                     |
| ディスプレイ         | 1024×768 以上の解像度で色深度 32bit True color 以上表示可能なもの              |
| CD-ROM         | 倍速以上                                                        |
| <b>いードディスク</b> | 1GB 以上の空き容量 ( インストール時 )                                     |
|                | ※これ以外にデータ保存の為の空き容量が必要となります。                                 |
|                | ※.NetFramework2.0 をインストールする場合には、上記とは別に 280MB の空き容量が必要となります。 |
| その他            | インターネット接続環境必須                                               |
|                | .NetFramework 2.0 が正常に動作している環境                              |
|                | ※本ソフトに関する最新情報の確認やソフトウェアのアップデートや                             |
|                | .NetFramework 2.0 をインストールする際にインターネット環境が必要となります。             |
|                | ※PDFマニュアルの閲覧ソフトのインストール、本ソフトに関する最新情報の確認やアップデートを行う際に          |
|                | インターネット環境が必要となります。                                          |
|                |                                                             |

その他

1

※他のソフトとの互換性はありません。

※文字数制限は900文字までです。

- ※イントネーションを調整する機能はありません。
- ※本ソフトをインストールする際、PDFマニュアルがインストールされます。
- PDFマニュアルを見るにはPDFファイルが閲覧できる環境が必要となります。
- ※保存したWAVEファイルをパソコンで再生する場合は、別途再生環境が必要です。

※弊社のソフトは1つのパソコンに1ユーザー1ライセンスとなっております。

複数の台数でソフトを使用される場合は台数分のソフトをご用意ください。

- ※弊社ではソフトの動作関係のみのサポートとさせていただきます。予めご了承ください。
- ※.NetFramework 2.0などの各種ソフトウェア、またパソコン本体などの

各種ハードウェアについてのお問い合わせやサポートにつきましては、各メーカーに直接お問い合わせください。

※本ソフトを著作者の許可無く賃貸業等の営利目的で使用することを禁止します。 改造、リバースエンジニアリングすることを禁止します。

※弊社のソフトは1つのパソコンに1ユーザー1ライセンスとなっております。 本ソフトを複数のパソコン上で使用するには台数分のソフトを必要とします。

※本ソフトを運用された結果の影響につきましては、弊社は一切の責任を負いかねます。

また、本ソフトに瑕疵が認められる場合以外の返品はお受け致しかねますので予めご了承ください。

※著作者の許諾無しに、画像・イラスト・文章等の内容全て、

もしくは一部を無断で改変・頒布・送信・転用・転載等は法律で禁止されております。

※Microsoft、Windows、Windows 7、Windows Vista、.NetFrameworkは
 米国Microsoft Corporationの米国及びその他の国における登録標または商標です。
 ※Mac OS、Macは米国および他国のApple Inc.の登録商標です。
 ※Pentium はアメリカ合衆国および他の国におけるIntel Corporationの登録商標または商標です。

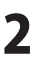

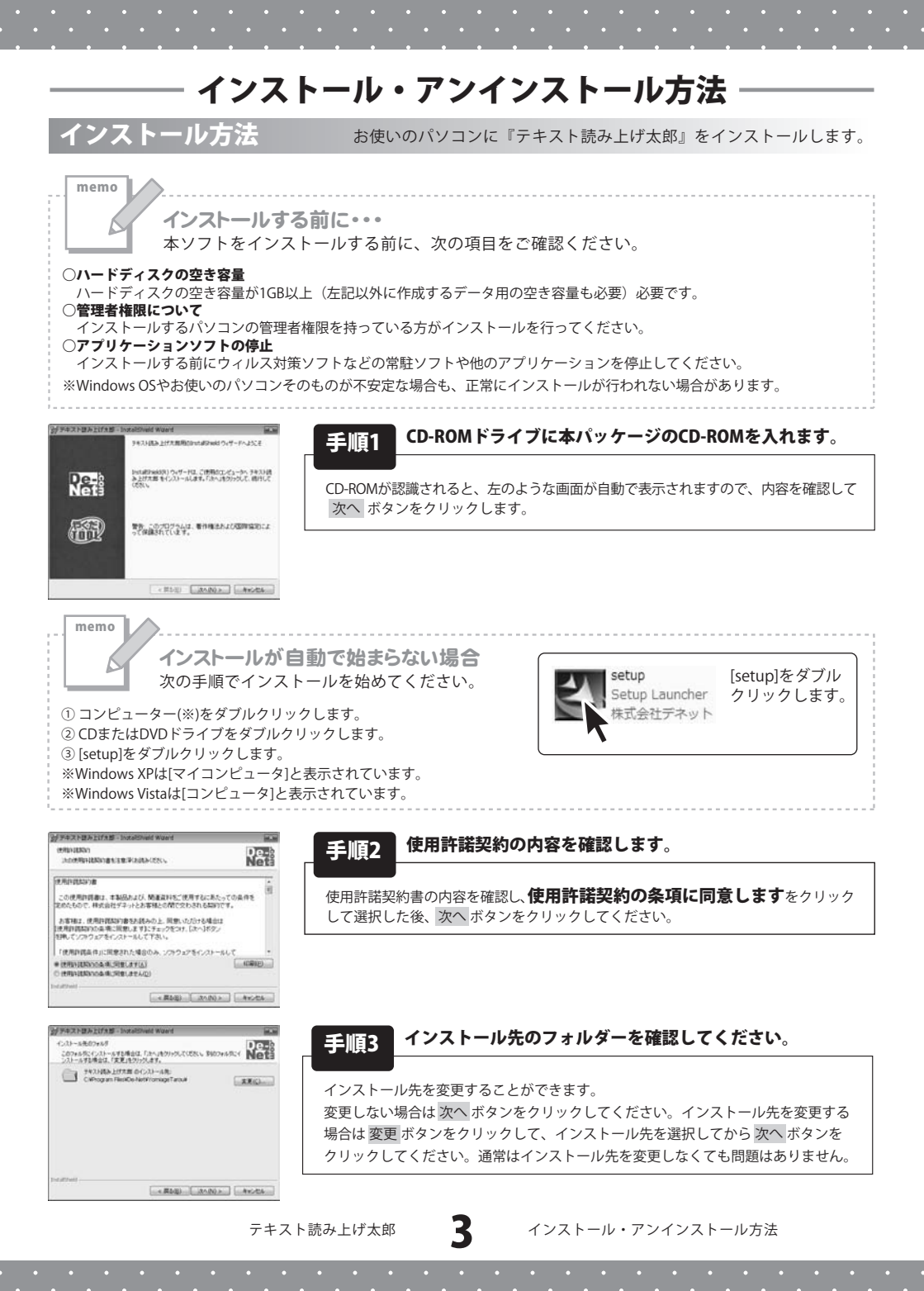

## インストール・アンインストール方法

| デキストほみ上げた郎 - Instaltion                                                                                                    | ield Waard         | 100          |
|----------------------------------------------------------------------------------------------------|--------------------|--------------|
| プログラムモインストールする単体ができま<br>ウィザードは、インストールを開始する単                                                                                                    | にた<br>ALMANできました。  | De-          |
| インストールの設定を参加したりませい<br>りっかすると、ウィザードを終了します。<br>統定の必定                                                                                                    | 「お桶白江、「開る」をついつして(古 | B & FRYORADO |
| セットアップタイプ                                                                                                    |                    | 1            |
| 10.0                                                                                                    |                    |              |
| インストール先ウルダ<br>CHProgram FileskDe-NetWi                                                                                                    | forning#Terou#     |              |
| ユーザ情報<br>名称<br>自社                                                                                                    |                    |              |
| 1 All and a second second seco |                    |              |
|                                                                                                    |                    | (I) Avota    |

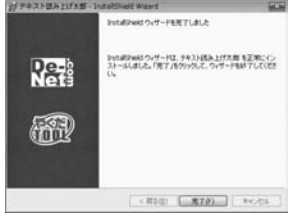

#### 手順4 インストールを開始します。

インストールの確認画面が表示されます。内容を確認し、インストールを行う場合 は インストール ボタンをクリックしてください。

#### 手順5 インストール完了です。

インストールが正常に終了すると左のような画面が表示されます。 完了 ボタンをクリックしてください。

#### アンインストール方法 お使いのパソコンから『テキスト読み上げ太郎』をアンインストール(削除)します。

※Windows OSがXPの場合、「スタート」→「コントロールパネル」→「プログラムの追加と削除」から アンインストールを行ってください。

※Windows OSがVistaの場合、 ボタン→「コントロールパネル」→「プログラムのアンインストールと変更」から アンインストールを行ってください。

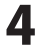

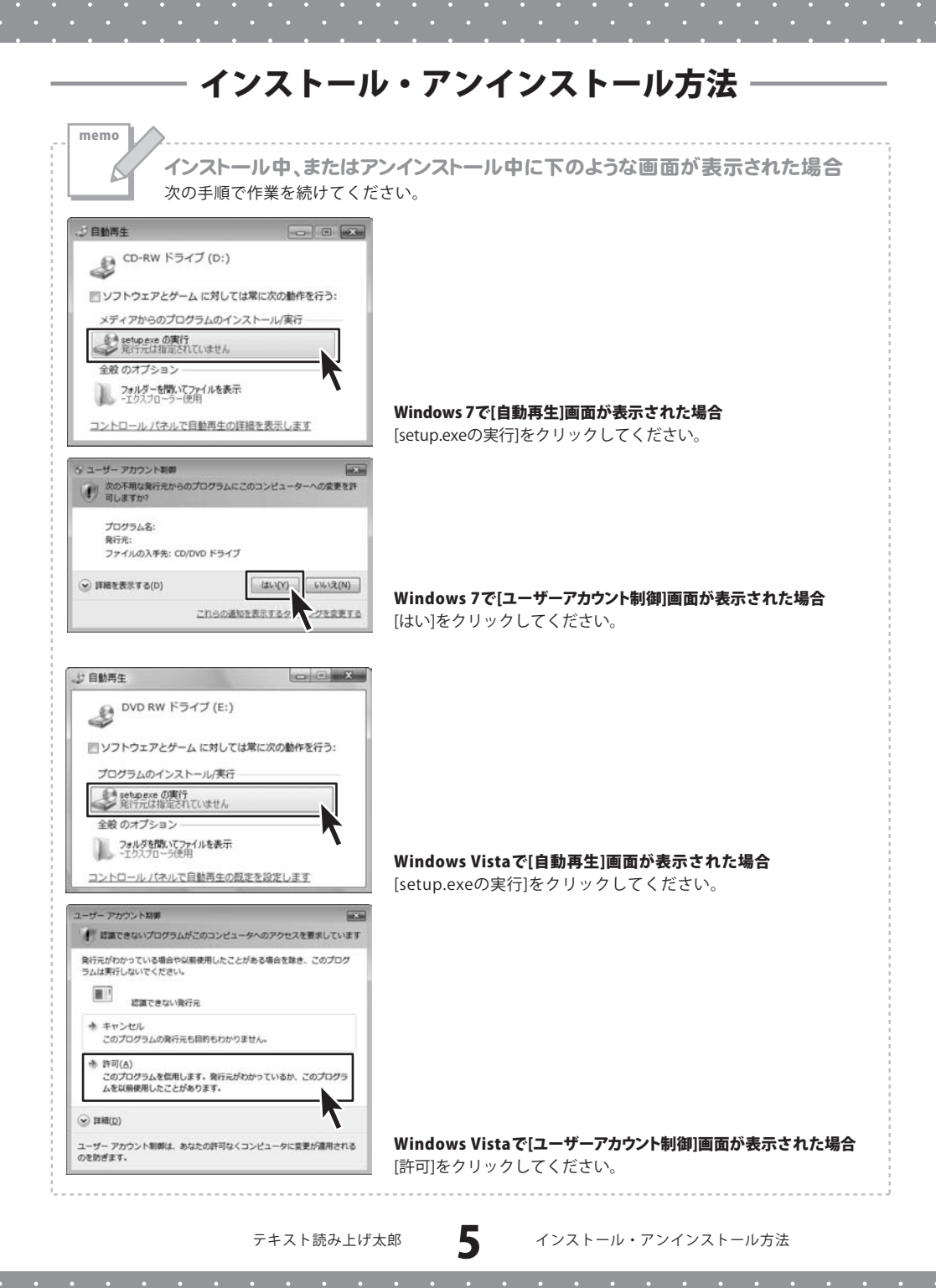

#### 起動方法

#### ソフトウェア最新版について

ソフトウェア最新版を弊社ホームページよりダウンロードを行い、お客様がお使いの ソフトウェアを最新のソフトウェアへ更新します。

ソフトウェア最新版をご利用いただくことで、より快適に弊社ソフトウェアを ご利用いただくことが可能となります。

下記、デネットホームページよりソフトウェアの最新情報をご確認ください。

#### http://www.de-net.com

| @ Internet Explorer      |                                                                                                    |
|--------------------------|----------------------------------------------------------------------------------------------------|
| Windows DVD X-77-        |                                                                                                    |
| Windows FAX とスキャン        |                                                                                                    |
| Windows Install Clean Up |                                                                                                    |
| Windows Media Center     | the second second                                                                                              |
| Windows Media Player     | 742227                                                                                                    |
| 🔠 Windows Update         | ピカチャ                                                                                                    |
| ≪ XPS ピューアー              |                                                                                                    |
| 動 デスクトップ ガジェット           | ミュージック                                                                                                    |
| の 設定のプログラム               | and a second second second second second second second second second second second second second second second |
| De-Net                   | ゲーム                                                                                                    |
| → テキスト読み上げ太郎             |                                                                                                    |
| → テキスト読み上げ太郎             | 1761-9-                                                                                                    |
| 売 テキスト読み上げ太郎_PDFマニ       | 17/0 010 010 010 0 0 0 0 0 0 0 0 0 0 0 0 0                                                                     |
| 🥼 アクセサリ                  | and the second second                                                                                          |
| 1 ゲーム                    | FN42EJUJ9-                                                                                                    |
| ▲ スタートアップ                | 説定のプログラム                                                                                                    |
| ■ メンテナンス                 |                                                                                                    |
|                          | ヘルプとサポート                                                                                                    |
|                          | Windows セキュリティ                                                                                                 |
| プログラムとファイルの検索            | P =2777 •                                                                                                    |

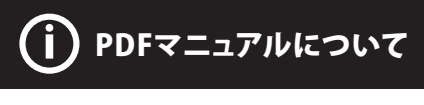

本ソフトにはPDFマニュアルが同梱 されています。 PDFマニュアルをご覧いただくには、 Adobe Readerが必要です。

正常に閲覧できない場合は、 アドビシステムズ社より無償配布され ているAdobe Readerをダウンロード してください。

詳しくはアドビシステムズ株式会社の ホームページをご覧ください。

#### スタートメニューからの起動

■ ボタン(Windows XPの場合は [ スタート ] ボタン)をクリックして「すべてのプログラム」→ 「De-Net」→「テキスト読み上げ太郎」とたどって「テキスト読み上げ太郎」をクリックしますと 本ソフトが起動します。

#### デスクトップショートカットからの起動

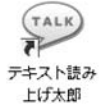

← テキスト読み上げ太郎 デスクトップ ショートカットアイコン

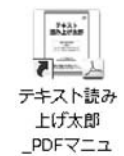

PIL

←テキスト読み上げ太郎 PDFマニュアル デスクトップ ショートカットアイコン

ショートカットアイコン

正常にインストールが完了しますと、デスクトップに上の様なショートカットアイコンができます。 ダブルクリックをすると、本ソフトが起動します。

テキスト読み上げ太郎

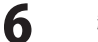

起動方法

### テキストを入力して読み上げる

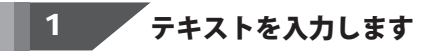

テキスト入力エリアに、 読み上げを行いたいテキストを 入力します。

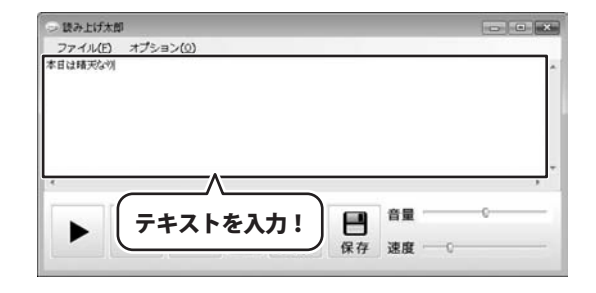

## 入力したテキストを読み上げます

2

表示されているテキストを 読み上げます。

| シー読み上け太郎  | ₿<       |          |     |   |   |    | 100   |    |
|-----------|----------|----------|-----|---|---|----|-------|----|
| ファイル(E)   | オプショ     | ≡>(Q)<≡  |     |   |   |    |       |    |
| 40GM2/47/ |          |          |     |   |   |    |       | 1  |
|           |          |          |     |   |   |    |       |    |
|           |          | ~ _      |     |   |   |    |       |    |
|           | ボタ       | ンを       |     |   |   |    |       |    |
|           | ボタクリ     | ンを<br>ック | !   |   |   |    |       |    |
|           | ボタ<br>クリ | ンを<br>ック | !   |   |   |    |       | ,. |
|           | ボタクリ     | ンをック     | ! ] | * | P | 音量 | <br>0 | ,. |

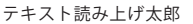

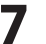

#### テキストファイルを開いて読み上げる

#### 1 テキストファイルを開きます

「ファイル」メニューから 「テキストを開く」を クリックしますと、 開く画面が表示されますので、 ファイルの保存場所を選択し、 テキストファイルを選択して、 開くボタンをクリックしますと、 テキストファイルの内容が テキスト入力エリアに表示されます。

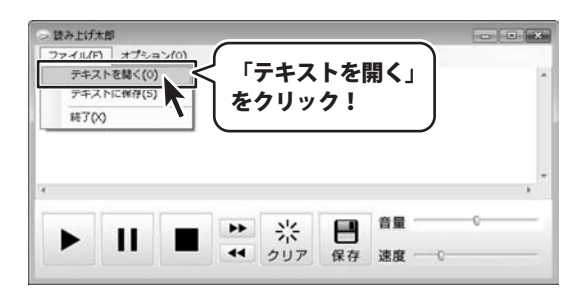

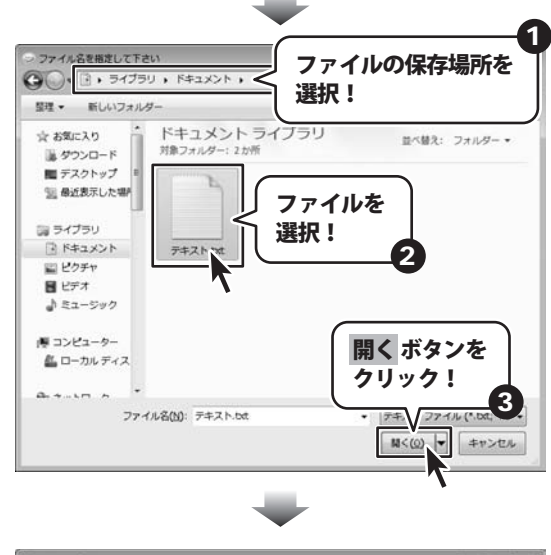

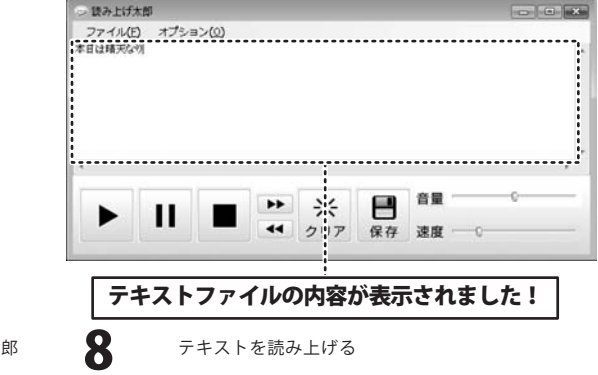

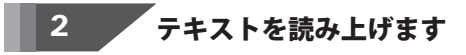

表示されているテキストを 読み上げます。

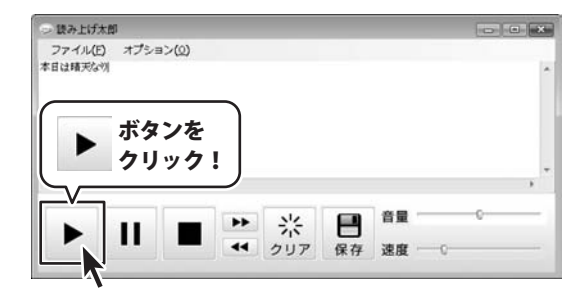

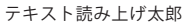

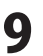

#### キストファイルを保存する

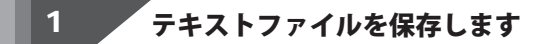

「ファイル」メニューから 「テキストに保存」を クリックしますと、 保存画面が表示されますので、 ファイルの保存場所を選択し、 ファイル名を入力して、 保存ボタンをクリックしますと、 テキスト入力エリアに 表示されている内容が保存されます。

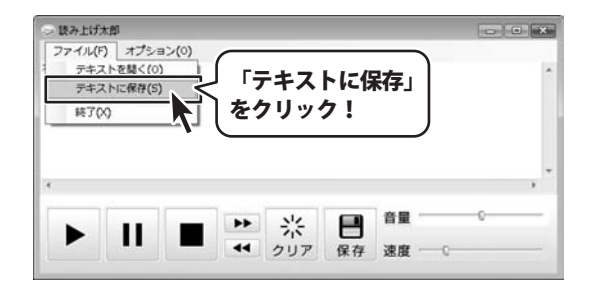

\_

| 管理 ● 新しいフォルダー            |                          | 選択!        | レリホイ子場所を     |
|--------------------------|--------------------------|------------|--------------|
| ■ ダウンロード ・<br>■ デスクトップ 3 | ドキュメント ライ<br>漆フォルダー: 2か所 | フラリ        | 並べ替え: フォルダー・ |
| 3 最近表示した場所               | 検索                       | 条件に一致する項目は | ありません。       |
| ライブラリ                    |                          |            |              |
| ■ ドキュメント                 |                          |            |              |
| 記 ビジチャ<br>目 ビデオ          |                          |            |              |
| A ミュージッ                  |                          |            |              |
| ファ                       | イル名を                     |            |              |
|                          | 1! J                     |            |              |
|                          | 2                        |            |              |
| 7-119/00 =+75            |                          |            |              |
| フィルの種類(T): 1元キスト         | ファイル (*.bd:*.ion)        |            |              |
|                          |                          |            |              |
| フォルターの非表示                |                          |            | 保存(5) キャンセノ  |
|                          |                          |            | — <b>r</b> — |
|                          |                          |            |              |
|                          |                          |            | Λ            |
|                          |                          | C          |              |

#### 読み上げた音声を録音する

1

読み上げた音声を録音して、WAVEファイルとして保存することができます。

WAVEファイルを保存します

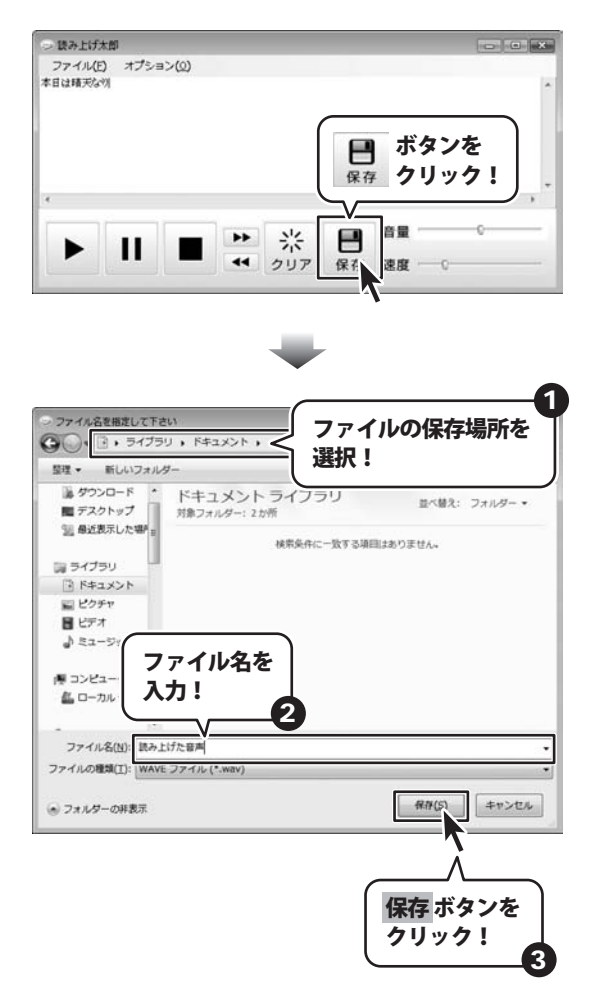

テキスト読み上げ太郎

11

テキストを入力して読み上げる

#### リピート再生する

リピート再生を使うと、繰り返し読み上げることができます。

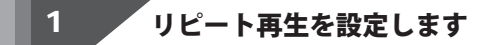

「オプション」メニューから 「リピート再生」をクリックします。 リピート再生がオンになると、 「リピート再生」の左側に チェックマークが付きます。

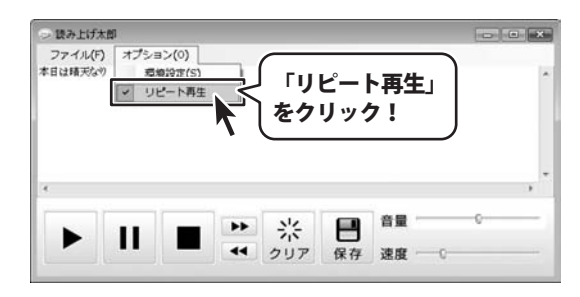

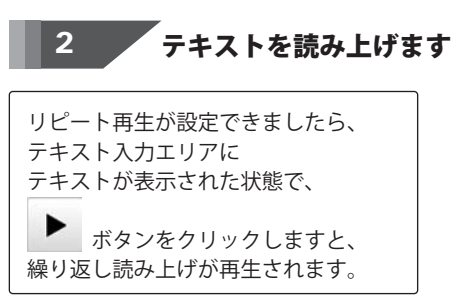

| シ 読み上け太郎           | <b>p</b>         |           |          |          |   |    | (D)   |   |
|--------------------|------------------|-----------|----------|----------|---|----|-------|---|
| ファイル(E)<br>本日は晴天な別 | オプショ             | ∃>(Q)     |          |          |   |    |       |   |
|                    | ギカ               | <u>いた</u> |          |          |   |    |       |   |
|                    | <b>小</b> ラ<br>クリ | ンを        | !        |          |   |    |       |   |
|                    | <b>小</b> ダ<br>クリ | ック        | !        | <u> </u> |   |    | <br>0 | , |
|                    | ホッ<br>クリ<br>日    | ック        | ! )<br>► | 尜        | 8 | 82 | <br>0 | , |

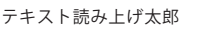

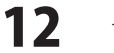

#### 単語の読み方を登録する

漢字や英単語など、単語を正しく読み上げられない場合は、 読み方を登録することで正しく読むことができるようになります。

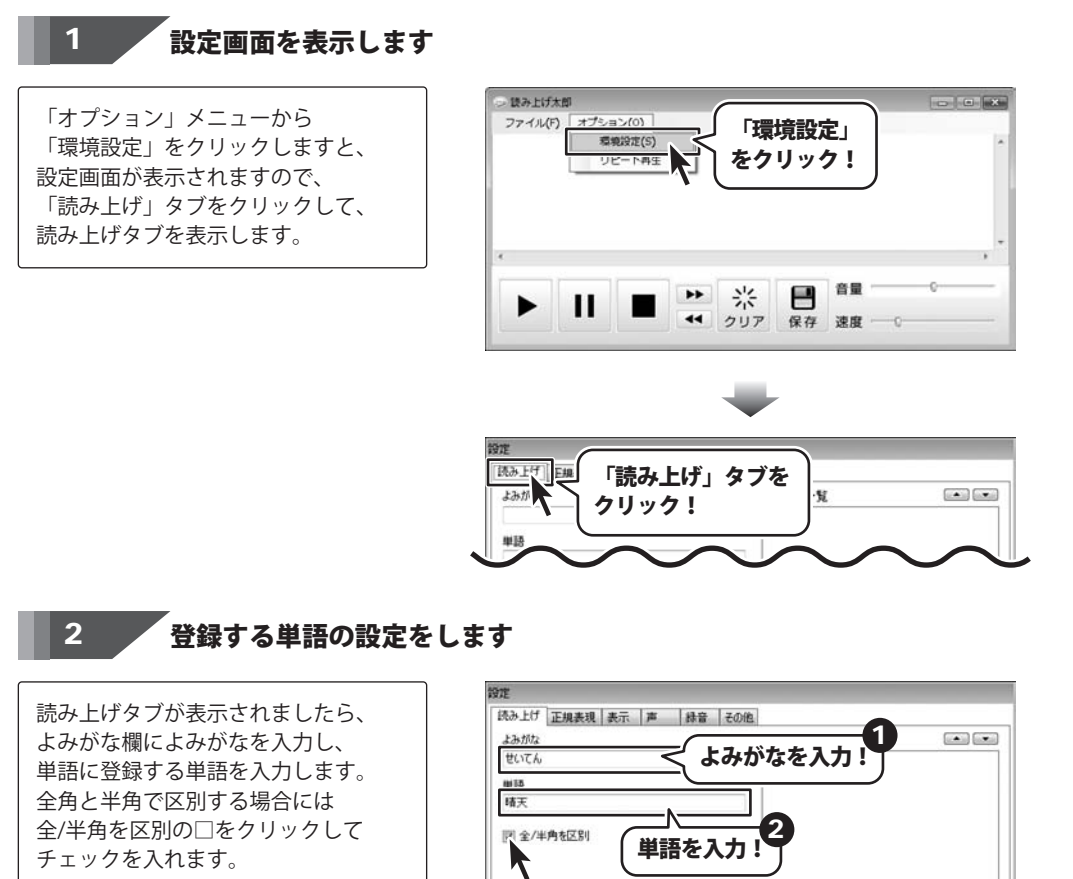

その他の機能

3

✓ 変更

X削除

閉じる

全/半角を区別を

クリック!

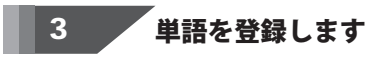

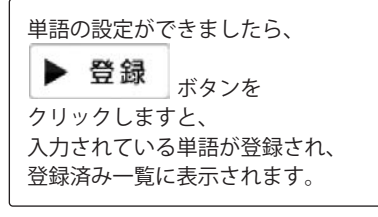

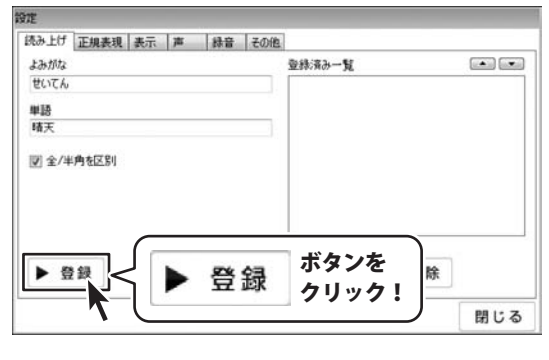

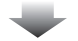

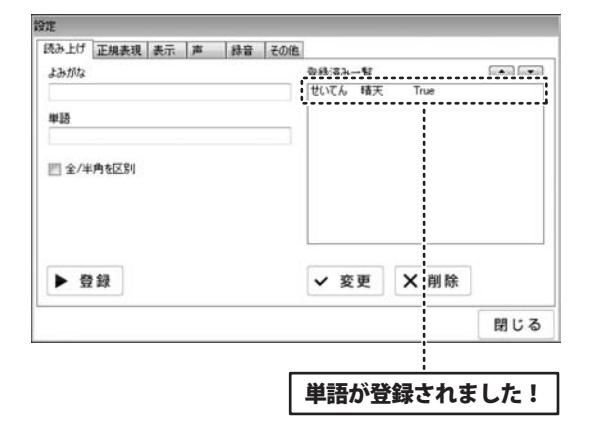

#### 複雑な条件の単語の読み方を登録する

正規表現をつかうと、「おはよー」や「おはよう」、「おはようございます」などを すべて「おはようございます」に変換して読み上げるなど、 複雑な条件の単語の読み方を登録することができます。

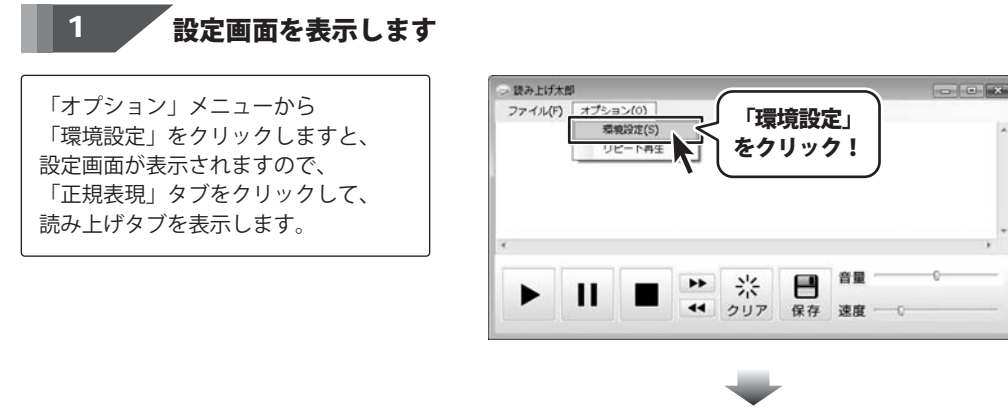

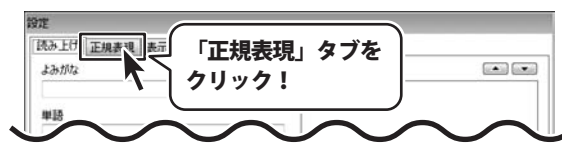

#### 2 登録する変換条件の設定をします

読み上げタブが表示されましたら、 変換対象に、単語の変換条件を入力し、 変換結果に読み方を入力して、 オプションを設定します。 オプションについては PDFマニュアルの5ページを ご覧ください。

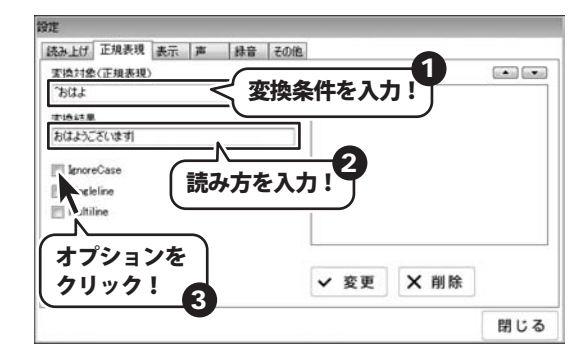

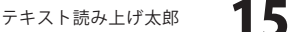

その他の機能

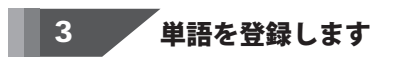

変換条件の設定ができましたら、

▶ 登録

クリックしますと、 入力されている変換条件が登録され、 登録済み一覧に表示されます。

ボタンを

| 読み上げ 正規表現 表示 声 録音 その他 | 1      |     |
|-----------------------|--------|-----|
| <b>実換対象(正規表現)</b>     | 登録済み一覧 | •   |
| 406                   |        |     |
| 实换结果                  |        |     |
| おはようこざいます             |        |     |
| IgnoreCase            |        |     |
| Singleline            |        |     |
| Multiline             |        |     |
|                       |        |     |
|                       | ボタンを   |     |
| ▶ 登録                  |        | È.  |
|                       |        |     |
|                       |        | 閉じる |

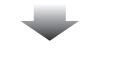

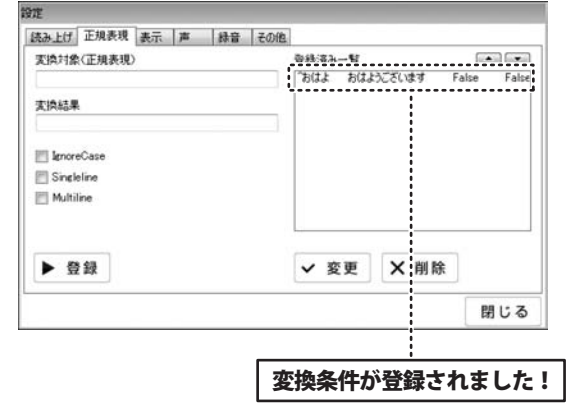

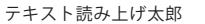

#### 読み上げる声を変更する

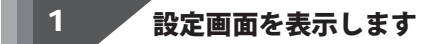

「オプション」メニューから 「環境設定」をクリックしますと、 設定画面が表示されますので、 「声」タブをクリックして、 声タブを表示します。

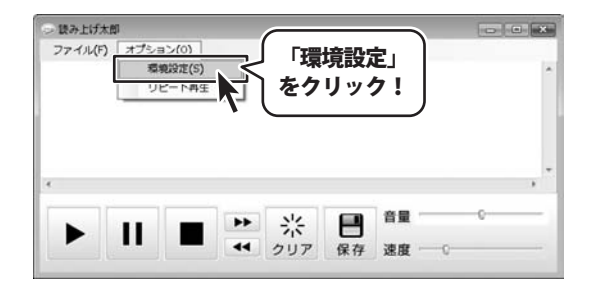

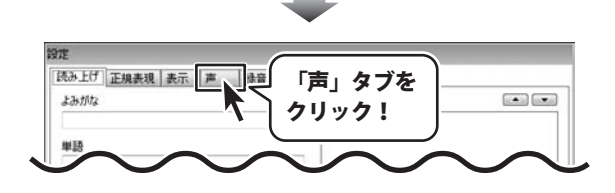

声タブが表示されましたら、 声をクリックして選択し、 抑揚の□をクリックして 抑揚の有無を設定して、 再生デバイスを選択します。

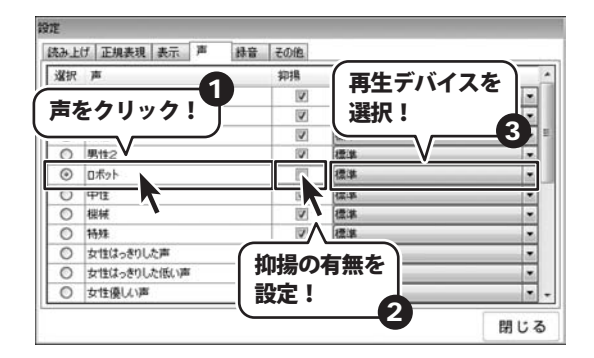

その他の機能

17

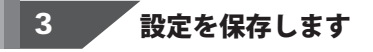

声の設定ができましたら、

閉じる ボタンを

クリックしますと、

設定が保存され、設定画面が閉じます。

| 選択 | 声           | 抑揚  | 再生デバイス | - |
|----|-------------|-----|--------|---|
| 0  | 女性1         |     | 標準     | - |
| 0  | 女性2         |     | 標準     |   |
| 0  | 男性1         | V   | 標準     | • |
| 0  | 男性2         |     | 標準     |   |
| ۲  | ロボット        | 10  | 標準     |   |
| 0  | 中性          |     | 標準     |   |
| 0  | 根械          | V   | 標準     |   |
| 0  | 特殊          | 1   | 標準     |   |
| 0  | 女性はっきりした声   | 1   | 標準     |   |
| 0  | 女性はっきりした低い声 |     | 標準     |   |
| 0  | 女性優しい声      |     |        |   |
|    | BBI         | * 7 | ボタンを   |   |

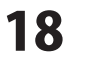

#### ・ユーザーサポート

#### お問い合わせについて

お客様よりいただいたお問い合わせに返信できないということがあります。 問い合わせを行っているのにも関わらず、サポートからの返事がない場合、弊社ユーザーサポートまで ご連絡が届いていない状態や、返信先が不明(正しくない)場合が考えられます。 FAX及びe-mailでのお問い合わせの際には、『ご連絡先を正確に明記』の上、サポートまでお送りください ますようよろしくお願い申し上げます。 弊社ホームページ上から問い合わせの場合、弊社ホームページ上からサポート宛にメールを送ることが 可能です。 弊社ホームページ http://www.de-net.com/ 問い合わせページ http://www.de-net.com/contact/ 『ご購入後のお問い合わせ』をお選びください。 直接メール・FAX・お電話等でご連絡の場合 ○ソフトのタイトル・バージョン 例:「テキスト読み上げ太郎」 ○ソフトのシリアルナンバー ※表紙に貼付されています ○ソフトをお使いになられているパソコンの環境 ・OS及びバージョン 例:Windows 7、Windows Updateでの最終更新日〇〇年〇月〇日 ・ブラウザーのバージョン 例: Internet Explorer 8 ・パソコンの什様 例:NEC XXXX-XXX-XX / Pentium III 1GHz / HDD 500GB / Memory 2GB ○お問い合わせ内容 例:~の操作を行ったら、~というメッセージがでてソフトが動かなくなった □□□部分の操作について教えてほしい…etc ○お名前 例:○△太郎 ○ご連絡先(正確にお願いいたします) 例:example@example.com ※メールアドレス等送る前に再確認をお願いいたします。 ※通信料はお客様負担となります。 E-mail : ask99pc@de-net.com ※パソコン本体の操作方法やその他専門知識に関する Tel: 048-640-1002 お問い合わせにはお答えできない場合があります。

Fax: 048-640-1011

サポート時間:10:00~17:30 (土・日、祭日を除く)

- ※お客様のご都合による返品はできません。
- ※お問い合わせ内容によっては返答までにお時間を いただくこともあります。